## 〈オンライン相談に参加する方法(パソコン用)〉

1) 相談予約時間の10分前に、届いたメールから記載されているURLをクリックしてください。 URLは、http://hirakata-city-ikobosi.webex.com... から始まります。以下はクリックされた後の画面です。

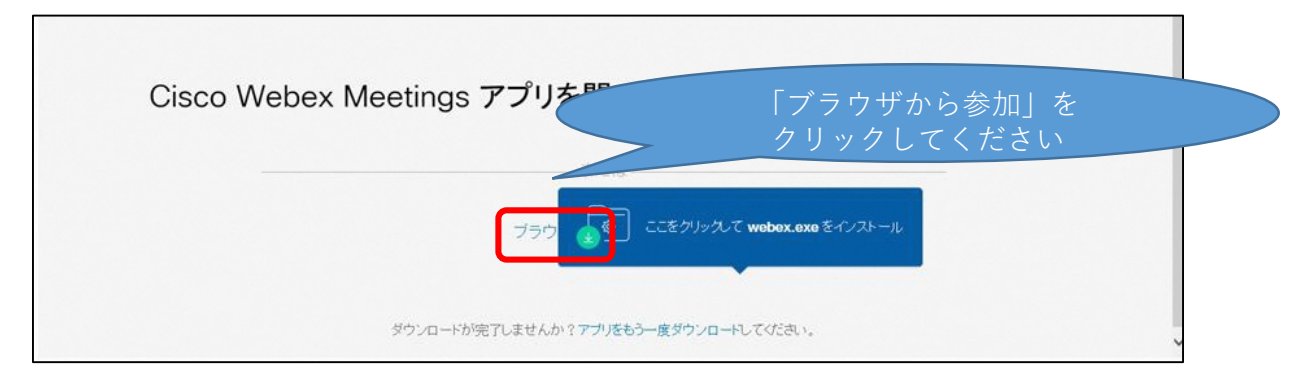

2) メールアドレスを入力する画面が表示されるので、

名前を苗字(ひらがな)で入力、メールアドレスには予約申込時に入力したアドレスを入力し、「次へ」を クリックしてください

|                 | あなたの情報を入力します                        |                        |
|-----------------|-------------------------------------|------------------------|
| メールアドレフには       | 1<br>×-ルアドレス                        | 苗字(ひらがな)を<br>記載してください。 |
| 予約申込時に入力し       | <i>W</i> ^                          |                        |
| たノトレスを入力してください。 | すでにアカウントをお持ちですか? ログイン<br>その他のログイン方法 |                        |
|                 | G (1 ()                             |                        |

3)次の画面に切り替わりますので、「ミーティングに参加する」をクリックしてください。

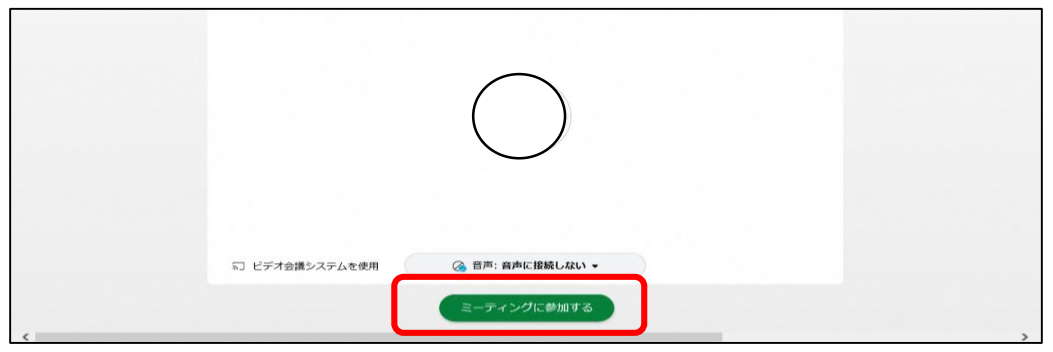

準備ができましたら、オンライン相談が開始されます。
開始されるまで、画面を閉じずに待機していてください。

|                                       | 注意!)あまりにも早い時間から入室されると                          |
|---------------------------------------|------------------------------------------------|
| 相談を始める前に                              | 次の画面がでますのでご注意ください。                             |
| ・相談開始の10分前から接続して待機していただきますようお願いいたします。 |                                                |
| ・なりすまし防止のため、カメラ映像はオンにしてください。          | $\wedge$                                       |
| ・相談開始時間から5分を経過しても接続が不安定な場合は電話に切り換える   |                                                |
| 場合があります。                              |                                                |
| ・録画、録音及び画面コピーは禁止とさせていただきます。           | このミーテインクに参加するにはまた早すさます。開始時刻が近ついたら再度訊<br>てください。 |
| ・資料は画面投影等にて共有ができます。                   |                                                |
| ・ 面談に比べWeb上の限られた環境では、複雑な事案等への十分な助言が   | 4A2BFE287F9D4FE2A0EB42D950F46AB2_1602476194988 |
| 出来ない可能性があります。                         | ок                                             |
| ・途中、トイレやご気分がすぐれないときは遠慮せずにお申し出ください。    |                                                |
| ・回線の不具合などにより、回線が途切れた場合は、再度入ってください。    |                                                |
| ※始まろまでこのままお待ちください。 What Disculue      |                                                |